# **ESET Tech Center**

Kennisbank > Legacy > Legacy ESET Remote Administrator (6.x / 5.x / 4.x) > 6.x > The ESET Remote Administrator Web Console installer does not detect Java (6.x)

The ESET Remote Administrator Web Console installer does not detect Java (6.x) Ondersteuning | ESET Nederland - 2025-03-07 - Reacties (0) - 6.x

https://support.eset.com/kb3763

#### Issue

When trying to install the ESET Remote Administrator Web Console (ERA Web Console) for ESET Remote Administrator 6, while using the latest version of Java, the installer fails to detect any Java installation.

## Solution

## Known registry issue

For Java versions **80u6** and later, Oracle has changed the format of the version in the registry, which prevents the ERA Web Console installer from properly detecting it. This is a known issue that will be resolved with the release of ESET Remote Administrator 6.2.

There are two available solutions:

Solution 1: <u>Delete the last part of the Java version in</u> <u>the registry</u>

- 1. Press the **Windows key**  $\ge$  + **R** to open a **Run** dialog.
- 1. Type **regedit** into the blank field and click **OK**.

1. In the **Registry Editor** window, locate the **PRODUCTVERSION** entry located at:

HKEY\_LOCAL\_MACHINE\SOFTWARE\JavaSoft\Java Runtime Environment\JavaSoft\1.8.0\_60\MSI\ and alternatively at:

HKEY\_LOCAL\_MACHINE\SOFTWARE\Wow6432Node\JavaSoft\
Java Runtime Environment\JavaSoft\1.8.0\_60\MSI\

2. Double-click the **PRODUCTVERSION** entry and remove the last part of version number, including the period (see Figure 1-1).

### ×

#### Figure 1-1

Solution 2: Use a previous version of Java

- 1. <u>Download and install</u> a previous version of Java.
- 2. Run the ERA Web Console installation again.

Tags ERA 6.x